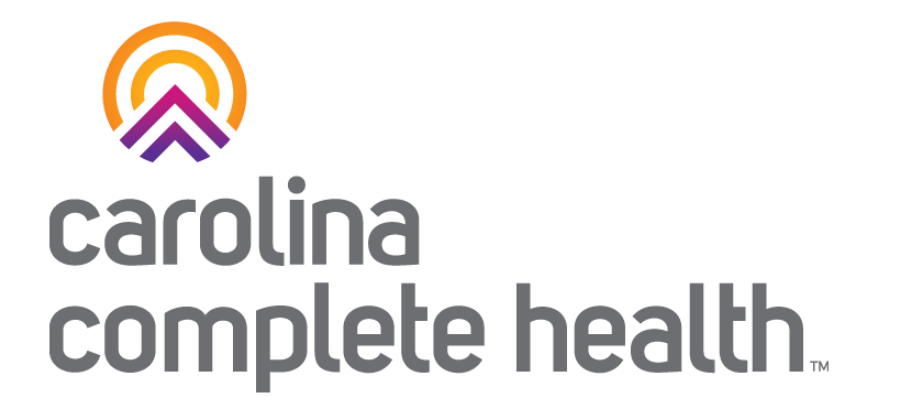

### **Sterilization Consent Forms**

Process for submitting and viewing status

September 2023

Confidential and Proprietary Information

### Secure Portal Submission Process for Sterilization Consent Forms

- Carolina Complete Health Providers can now submit Sterilization Consent Forms (SCFs) through the secure portal in advance of the claim submission.
- CCH providers can also view the status of SCF, both portal submitted and mail submitted, in the portal.
- Please refer to <u>Medicaid Clinical Coverage Policy 1E-3</u> for additional details and guidance around Sterilization Procedures and Consent Forms.

# Step 1: Login

### Portal Login: provider.carolinacompletehealth.com

Log In

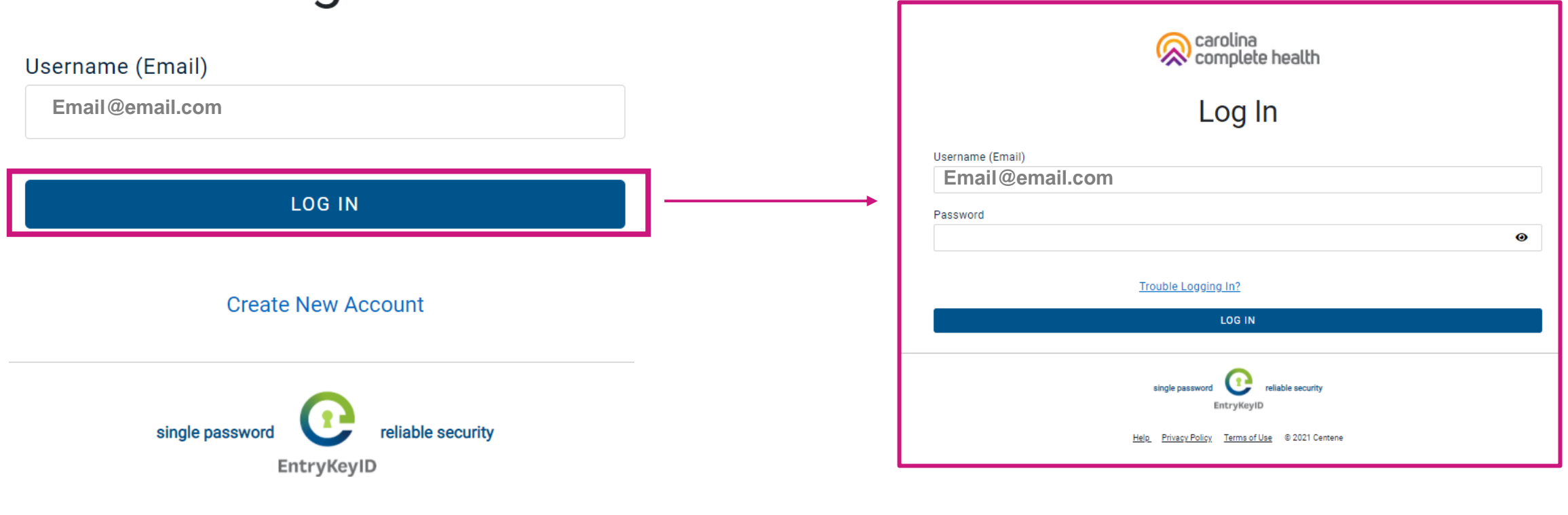

Help Privacy Policy Terms of Use © 2021 Centene

# Step 2: Check Member Eligibility and View Health Record

# From the Home Screen: Quick Actions, View Eligibility & Patient Information

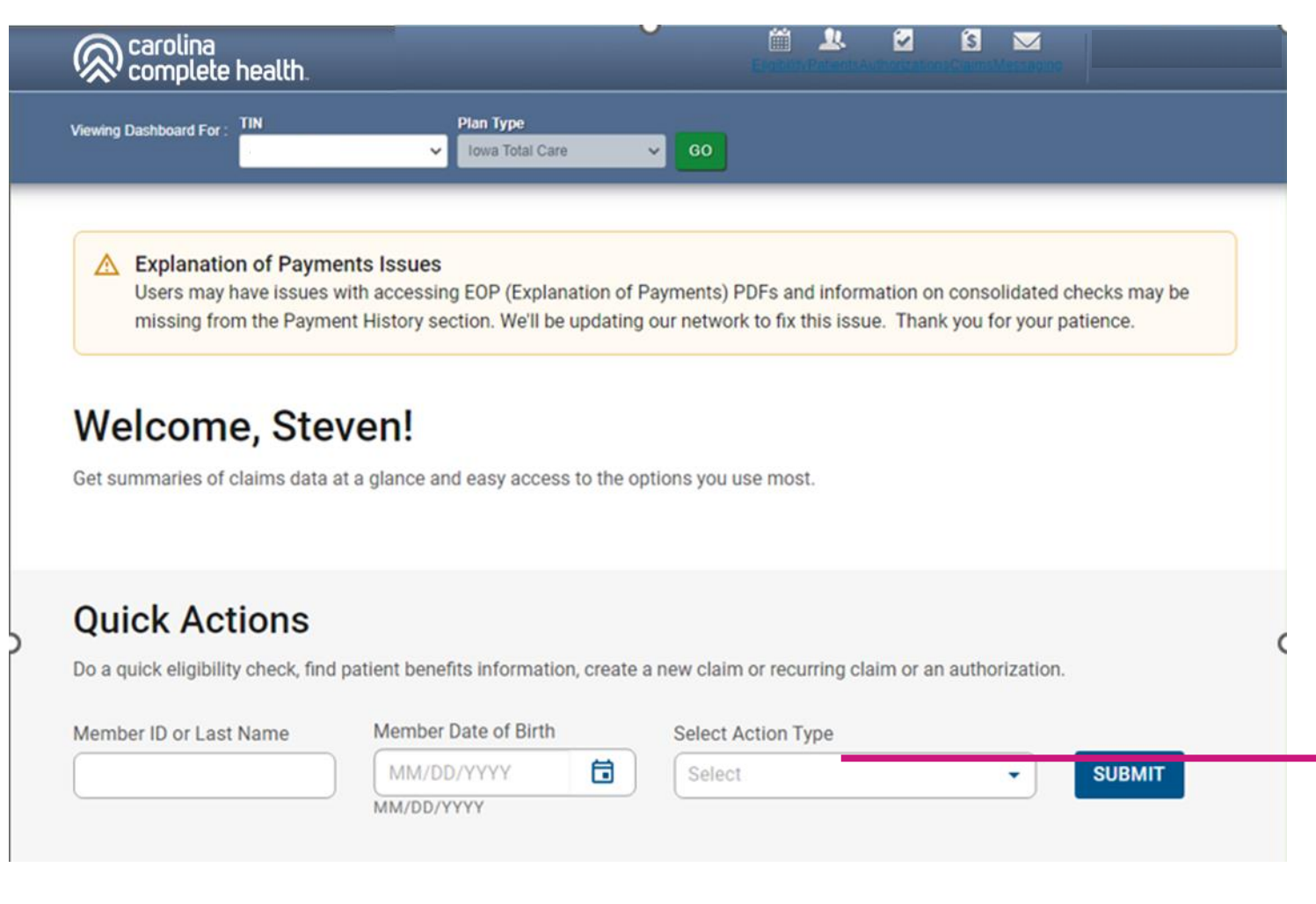

With two data points: 1. Member ID / Last Name 2. Date of Birth

Providers are able to view eligibility and patient information

| l | Select                                 |
|---|----------------------------------------|
|   | View Eligibility & Patient Information |
|   | Create New Claim                       |
|   | Create Recurring Claim                 |
|   | Create Authorization                   |

### **Eligibility Tips**

- When checking eligibility, if the member does not pull up, verify data entered
- If Member ID + DOB does not pull up the member, try Member Last Name + DOB
- As best practice, always check member eligibility before creating a web authorization or web claim

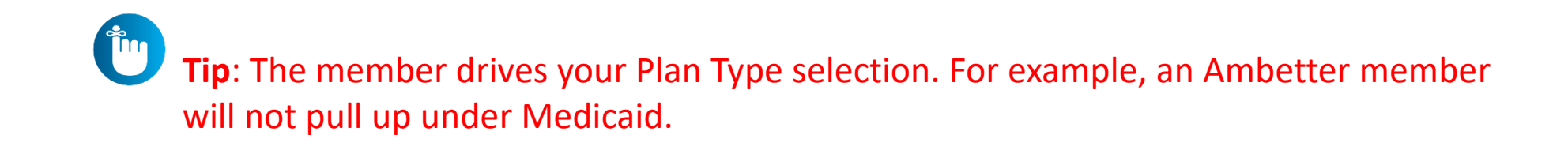

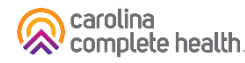

# Step 3: Document Resource Center: Document Upload

#### **Document Resource Center**

• Viewing the member's Health Record, click Document Resource Center on the left side menu.

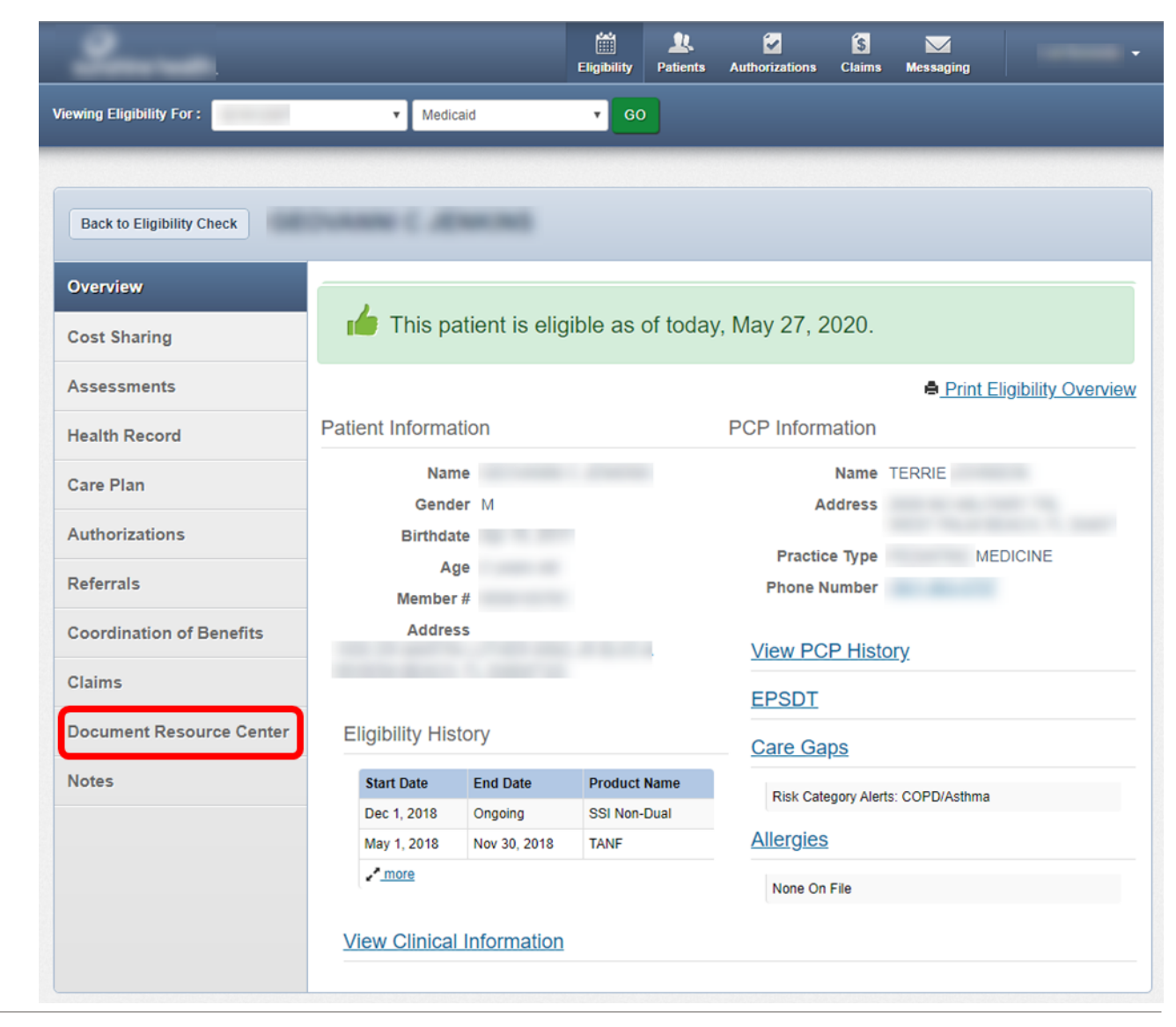

#### **Document Resource Center: Upload**

- Under Document Resource Center, under Document upload. Must have to choose Document Category as "Consent Forms" and Document Type as "Correspondence" and choose file within the size limit.
  - Tip: Prior to uploading, save the file to your computer with 'Consent-Form' in the naming convention.

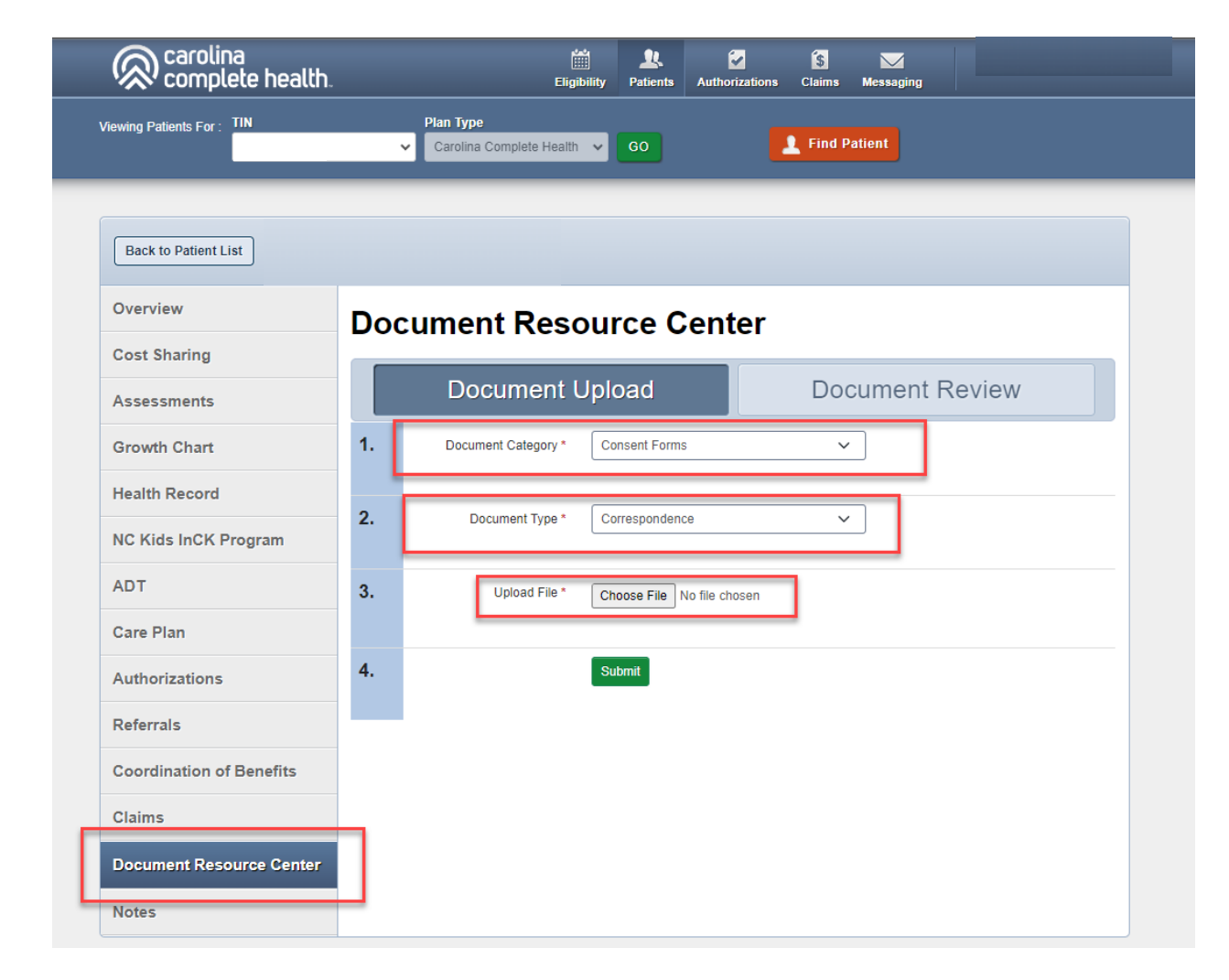

#### **Document Resource Center**

 After the file is successfully uploaded, you will see the message indicating 'Document Upload Accepted.'

|                          | Ŷ                  | Carolina Complete Health               | ✓ G0 >                        | ĸ                        | 09/09/1964                  | Find |
|--------------------------|--------------------|----------------------------------------|-------------------------------|--------------------------|-----------------------------|------|
| Back to Patient List     |                    |                                        |                               |                          |                             |      |
| Overview                 | Doc                | ument Reso                             | ource Cent                    | er                       |                             |      |
| Cost Sharing             |                    | Desument                               | Inload                        | Deeu                     | mont Doviou                 |      |
| Assessments              |                    | Document                               | Jpioad                        | Docu                     | ment Review                 |      |
| Growth Chart             | 1.                 | Document Category *                    | Please Select a category      | ×                        |                             |      |
| lealth Record            |                    |                                        |                               |                          |                             |      |
| NC Kids InCK Program     | 2.                 | Document Type *                        | Please Select one             | ~                        |                             |      |
| ADT                      | 3.                 | Upload File *                          | Choose File No file cho       | sen                      |                             |      |
| Care Plan                |                    |                                        |                               |                          |                             |      |
| Authorizations           | 4.                 |                                        | Submit                        |                          |                             |      |
| Referrals                |                    |                                        |                               |                          |                             |      |
| Coordination of Benefits | Documer<br>ca043d1 | nt Upload Accepted. If needed<br>d9cd5 | d, this document ID can be us | sed for tracking purpose | s: e27d1959-41af-45dc-980c- |      |
| laims                    |                    |                                        |                               |                          |                             |      |

### Step 4: Document Resource Center: Document Review

#### **Document Review**

- To view the uploaded documents, select Document Review
- Select Document Category "consent Forms" and Date Range "Start Date" & "End Date"
- This will display the files from the search criteria
- The File Name is listed as "Correspondence\_{FileName}" with status indicated

Tip: The Document Review tab will also show the status of mailed Consent Forms

| Overview                 | Document Resource Center |                                |                            |                 |          |  |  |  |
|--------------------------|--------------------------|--------------------------------|----------------------------|-----------------|----------|--|--|--|
| Cost Sharing             |                          |                                |                            |                 |          |  |  |  |
| Assessments              |                          | Document                       | Jpload                     | Document Review |          |  |  |  |
| Growth Chart             | 1.                       | Document Category <sup>*</sup> | Consent Forms              | ~               |          |  |  |  |
| Health Record            | 2                        | Data Danga t                   | Start Data:                | End Data:       | <u> </u> |  |  |  |
| NC Kids InCK Program     | 2.                       | Date Range                     | 08/07/2023                 | 08/14/2023      |          |  |  |  |
| ADT                      |                          |                                | MM/DD/YYYY                 | MM/DD/YYYY      |          |  |  |  |
| Care Plan                |                          |                                | Date span limited to a 3   | 3-month period. |          |  |  |  |
| Authorizations           | 3.                       |                                | Search Documents           |                 |          |  |  |  |
| Referrals                |                          |                                |                            |                 |          |  |  |  |
| Coordination of Benefits | Please                   | note: There may be a delay wi  | nen downloading large file | S.              |          |  |  |  |
| Claims                   |                          |                                |                            |                 |          |  |  |  |

### **Questions?**

Contact your Provider Engagement Administrator for support!

 PE Team Page: <u>https://network.carolinacompletehealth.com/engagement</u>

Call Provider Services at 1-833-552-3876